## USER MANUAL

# **4K HDMI to Type-C Capture** (Support 4K/30Hz or 1080P120Hz recording)

Enjoy the vivid world!

1

#### INTRODUCTION

#### 1. Introduction

This 4K recording HDMI to Type-C video capture device can capture a single HDMI input signal, support HDMI Loop-out, mic input and line out. It compatible with Windows 7, 8, 8.1, 10, Linux OS, Mac OS and Android system. Compatible with a variety of USB3.0 chipsets (Intel, Renesas, ASMedia, Fresco Logic), backward compatible with USB2.0. Its Type-C output meets UVC and UAC standard, without having to install drivers and settings ,the real plug-and-play,easy to use.

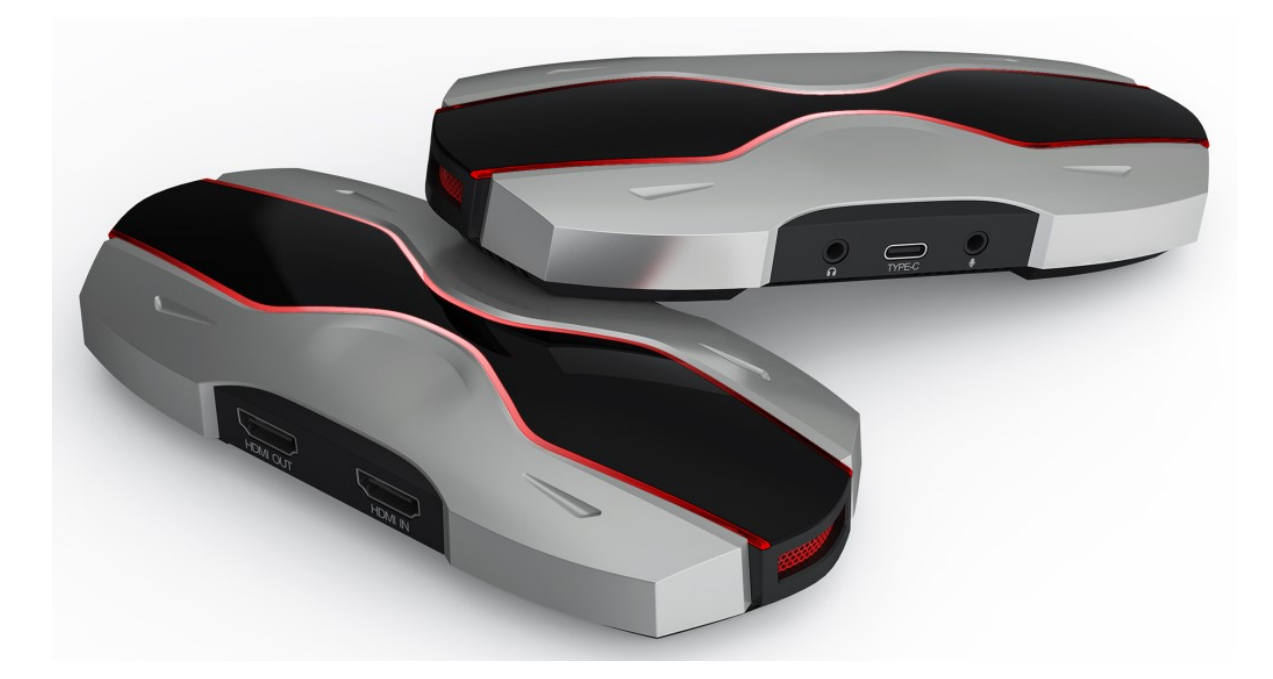

#### 2. Feature

- 1) Support HDMI input resolution up to 4K60Hz YUV4:4:4; HDMI output resolution up to 4K60Hz YUV4:4:4; support HDCP2.2, backward compatible
- 2) The bandwidth of Type C output is 3Gbps, compatible with USB2.0
- 3) Support Type-C capture preview/recording resolution up to 4K30Hz, 1080P120Hz
- 4) Compatible with Windows7/8/8.1/10, MacOS, LinuxOS system, free driver, plug and play
- 5) Support Android mobile phone, recording and live streaming
- 6) Support the third-party software compatible with UVC & UAC protocols, such as OBS/Potplayer/VLC/Skype/Zoom/ Adobe Flash Media Live Encoder/Vmix/Xsplit/Wirecast, and live streaming platform software, etc.
- 7) Support Mic mix input
- 8) Support Line out output

9) Support firmware upgrade to better improve product compatibility

10) Support YUY2, RGB32,NV12 capture format

#### 3. System Requirements:

OS: Windows 10 64-bit, Mac OS 10.13 or above recommended

| Hardware | Desktop computers                   | Notebook computer                |
|----------|-------------------------------------|----------------------------------|
| CPU      | Intel Core i5-6XXX 8G or above      | Intel Core i7-7700HQ 8G or above |
| Graphics | NVIDIA GeForce GTX 1060 8G or above |                                  |
| RAM      | 8G or above                         |                                  |
| Port     | USB 3.0/USB 3.1/USB 3.2             |                                  |

#### 4. Specification parameter

| Input Resolution    | Preview/Recording Resolution                             |
|---------------------|----------------------------------------------------------|
|                     | 4K30(Max)/29.97NTSC/25,1920*1080@120Hz                   |
| 4K60/50Hz           | 2560*1440,1920*1080,1360*768,1280*720,1280*1024,         |
|                     | 1024*768,800*600,720*480,720*576,640*480                 |
|                     | Frame rate: 60/59.94 NTSC/50/48 film/40/30/29.97 NTSC/25 |
|                     | 4K30(Max)/29.97NTSC/25,1920*1080@120Hz                   |
| 4K30/25/24Hz        | 2560*1440,1920*1080,1360*768,1280*720,1280*1024,         |
|                     | 1024*768,800*600,720*480,720*576,640*480                 |
|                     | Frame rate: 60/59.94 NTSC/50/48 film/40/30/29.97 NTSC/25 |
|                     | 2560*1440 60Hz(Max),1920*1080@120Hz                      |
| 2560*1440           | 1920*1080,1360*768,1280*720,1280*1024,                   |
| FPS60               | 1024*768,800*600,720*480,720*576,640*480                 |
|                     | Frame rate: 60/59.94 NTSC/50/48 film/40/30/29.97 NTSC/25 |
| 1080P120/60/50Hz    | 1920*1080@120Hz(Max)                                     |
| 720P60/50Hz         | 1920*1080,1360*768,1280*720,1280*1024,                   |
| 480P 480I           | 1024*768,800*600,720*480,720*576,640*480                 |
| 576P,576I           | Frame rate: 60/59.94 NTSC/50/48 film/40/30/29.97 NTSC/25 |
| Size                | 80*80*16                                                 |
| Power consumption   | ≤2.5w                                                    |
| Working temperature | 0-70℃                                                    |

#### 5. Packaging accessories

| 1) | HDMI to Type-C capture box | 1pcs |
|----|----------------------------|------|
| 2) | Type-C cable               | 1pcs |
| 3) | Product Manual             | 1pcs |

#### 6. Operating Instructions

#### 6.1 Preview settings

1) Open OBS, select the second "Source" box in the lower left corner, click "+" and select "Video Capture Device", click "OK "

2) Double-click "Video Capture Device" or right-click "Video Capture Device" - "Properties", set as shown, click "OK "

| Device              | 4K USB3.0 Capture           |  |    |        |
|---------------------|-----------------------------|--|----|--------|
|                     | Deactivate                  |  |    |        |
|                     | Configure Video             |  |    |        |
|                     | Configure Crossbar          |  |    |        |
|                     | Deactivate when not showing |  |    |        |
| Resolution/FPS Type | Custom                      |  |    |        |
| Resolution          | 3840x2160                   |  |    | ~      |
| FPS                 | Highest FPS                 |  |    |        |
| Video Format        | NV12                        |  |    |        |
| Color Space         | Default                     |  |    |        |
| Color Range         | Default                     |  |    |        |
| Buffering 🕐         | Auto-Detect                 |  |    |        |
|                     | Flip Vertically             |  |    |        |
| Audio Output Mode   | Capture audio only          |  |    |        |
|                     | 🔲 Vse custom audio device   |  |    |        |
| Defaults            |                             |  | ОК | Cancel |

Important: Please use the original cable to connect to the computer USB3.0 interface, if the preview resolution only shows 1280\*720 at the highest, it means that the capture box is not correctly connected to the computer USB3.0 interface, please check

①Computer USB interface type

- ②Whether the USB cable used is the original cable
- 6.2 Sound settings

1) Right click on the "Speaker" icon in the lower right corner of your computer and "Open Sound Settings"

Select "Sound Control Panel" and set it as shown below:

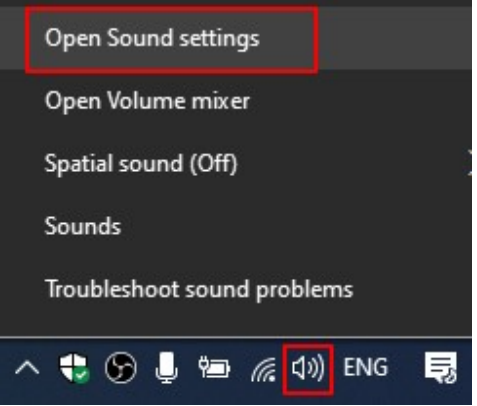

|                               | 🔮 Sound                                   | HDMI Properties X                                                |
|-------------------------------|-------------------------------------------|------------------------------------------------------------------|
|                               | Playback Recording Sounds Communicat      | General Listen Levels Advanced                                   |
|                               | select a recording device below to modify | You candisten to a portable music player or other device through |
| Related Settings              | HDMI<br>USB3.0 4K30 Audio                 | this HDMI jack.                                                  |
| Bluetooth and other devices   | Default Device                            |                                                                  |
| Sound Control Panel           |                                           | Visten to this device click "Listen to this device"              |
| Microphone privacy settings   |                                           | Playback through this device:                                    |
| Ease of Access audio settings |                                           | Default Playback Device V                                        |
|                               |                                           | Continue running when on battery power                           |
| Get help                      |                                           | O Disable automatically to save power                            |
| Give feedback                 |                                           |                                                                  |
|                               | C                                         |                                                                  |
|                               | Configure                                 | <u> </u>                                                         |
|                               | ОК                                        | OK Cancel Apply                                                  |

#### 6.3 Recording Settings

1) Click "Settings" at the bottom right corner of OBS, select "Output", choose the video save path, format, quality, etc., click "OK"

2) Click "Audio", select "Microphone/Auxiliary Audio Device"-"HDMI (4K USB3.0 Capture)"

Important: When recording streaming video with OBS, it is recommended to use "Hardware (NVENC)" or "Hardware (AMD)" encoding method in order to make reasonable use of computer resources, as shown below

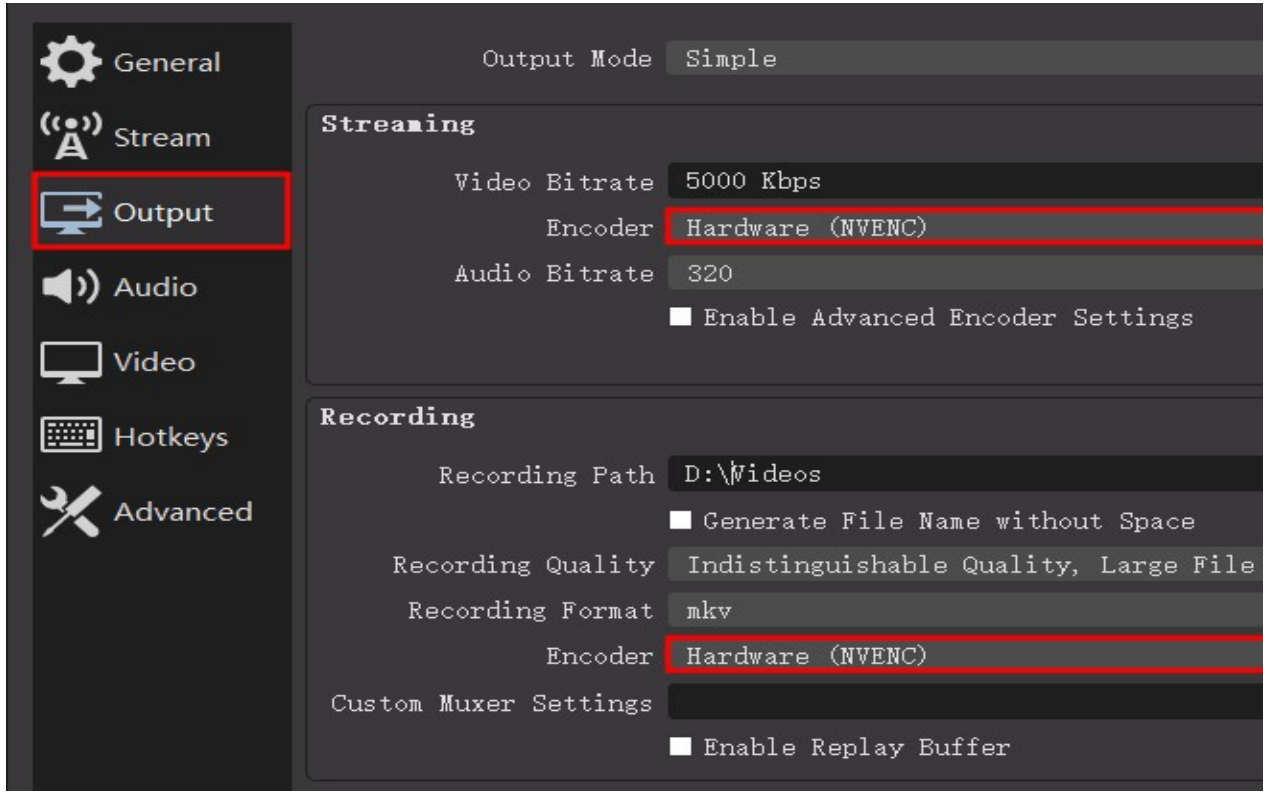

### 7. Problem Analysis

| Failure phenomenon                                                                                                    | Failure Analysis                                                     |                                                                                                    |
|----------------------------------------------------------------------------------------------------|----------------------------------------------------------------------|----------------------------------------------------------------------------------------------------|
| No Video                                                                                                    | No Video                                                             | Reason: HDMI input no signal or connection failure<br>Solution: 1) Check if the HDMI IN input is normal<br>2) Re-plug the HDMI IN connector                                                                                                    |
| Not Support                                                                                                    | Not Support                                                          | Reason: The resolution is not supported (such as input 1080P, recording resolution select 3840 * 2160)<br>Solution: Adjust the input resolution of the signal source or adjust the recording resolution to make it fit (the recording resolution must not be higher than the input                                                          |
|                                                                                                    |                                                                      | resolution)                                                                                                    |
| HDCP Protection                                                                                                    | HDCP Protection                                                      | Reason: HDMI input signal supports HDCP,<br>Solution: Turn off the source HDCP, such as PS4, select "Settings"<br>- "System" - "Enable HDCP", deselect                                                                                                    |
| Resolution/FFS Type Custom<br>Resolution 1980b720<br>FFS Tobeso<br>Video Format<br>6400480<br>Color Space Default<br>Color Range Default | Input only up to<br>1280*720                                         | Reason: Transfer rate is the transfer rate of USB 2.0<br>Solution: 1) Check the type of computer USB interface, replace<br>the USB3.0 interface<br>2) Check if the USB cable used is the original cable                                                                                                    |
| Scence I<br>ISSE III Video C<br>+ - ∧ ∨ + - €<br>Encoding overloaded! Consider turning down video se                                     | Encoding overload,<br>frame loss during<br>recording or<br>streaming | Reason: The computer configuration is too low or the hardware<br>encoding preset is not used, which cannot meet the collection<br>requirements<br>Solution: 1) Encoding methods such as hardware (NVENC) or<br>hardware (AMD) when recording or pushing streams<br>2) Reduce the resolution and frame rate of a recording<br>or push stream |